interprefy Anytime. Anywhere.

# Interprefy Desktop App User Guide for macOS

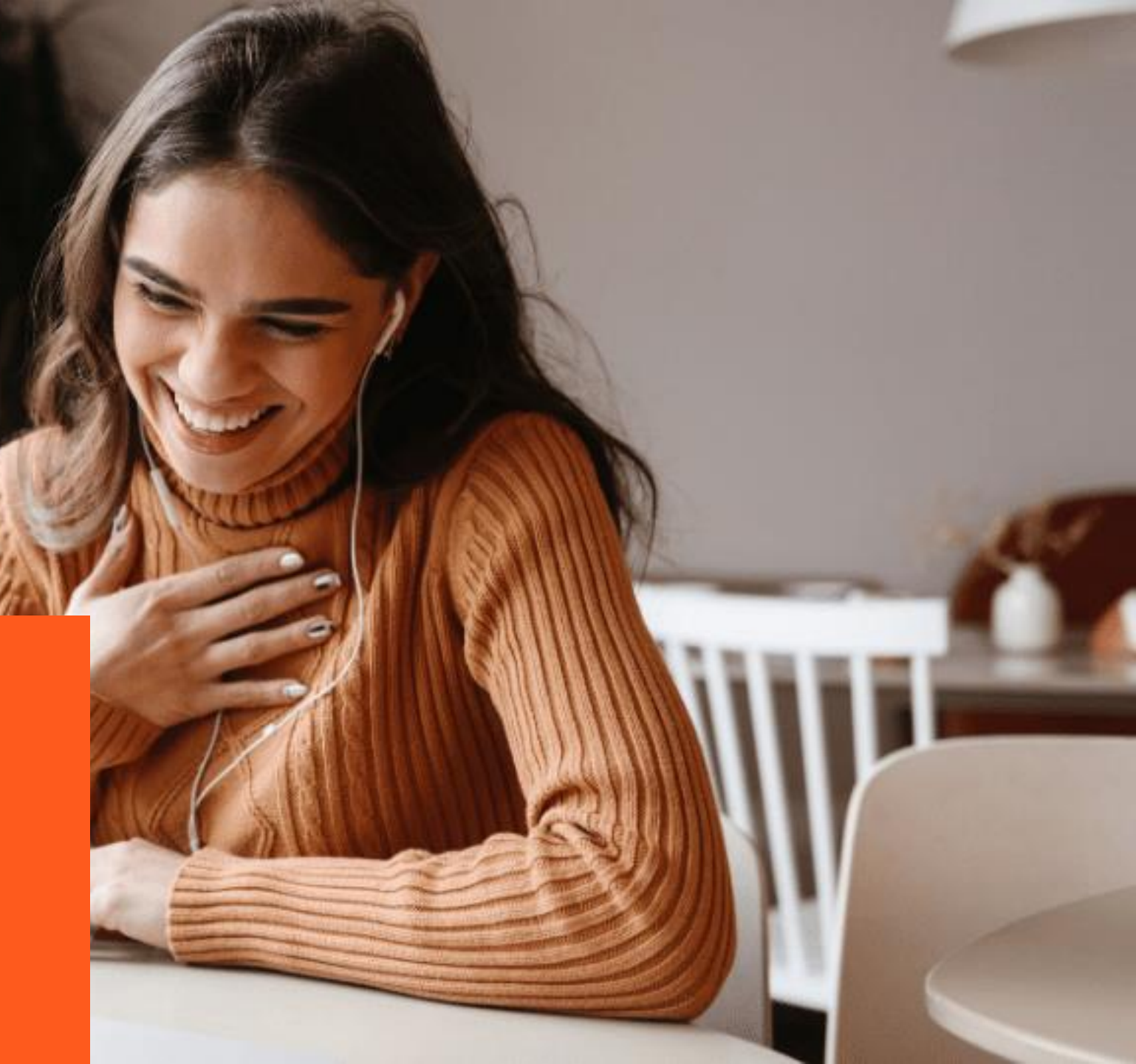

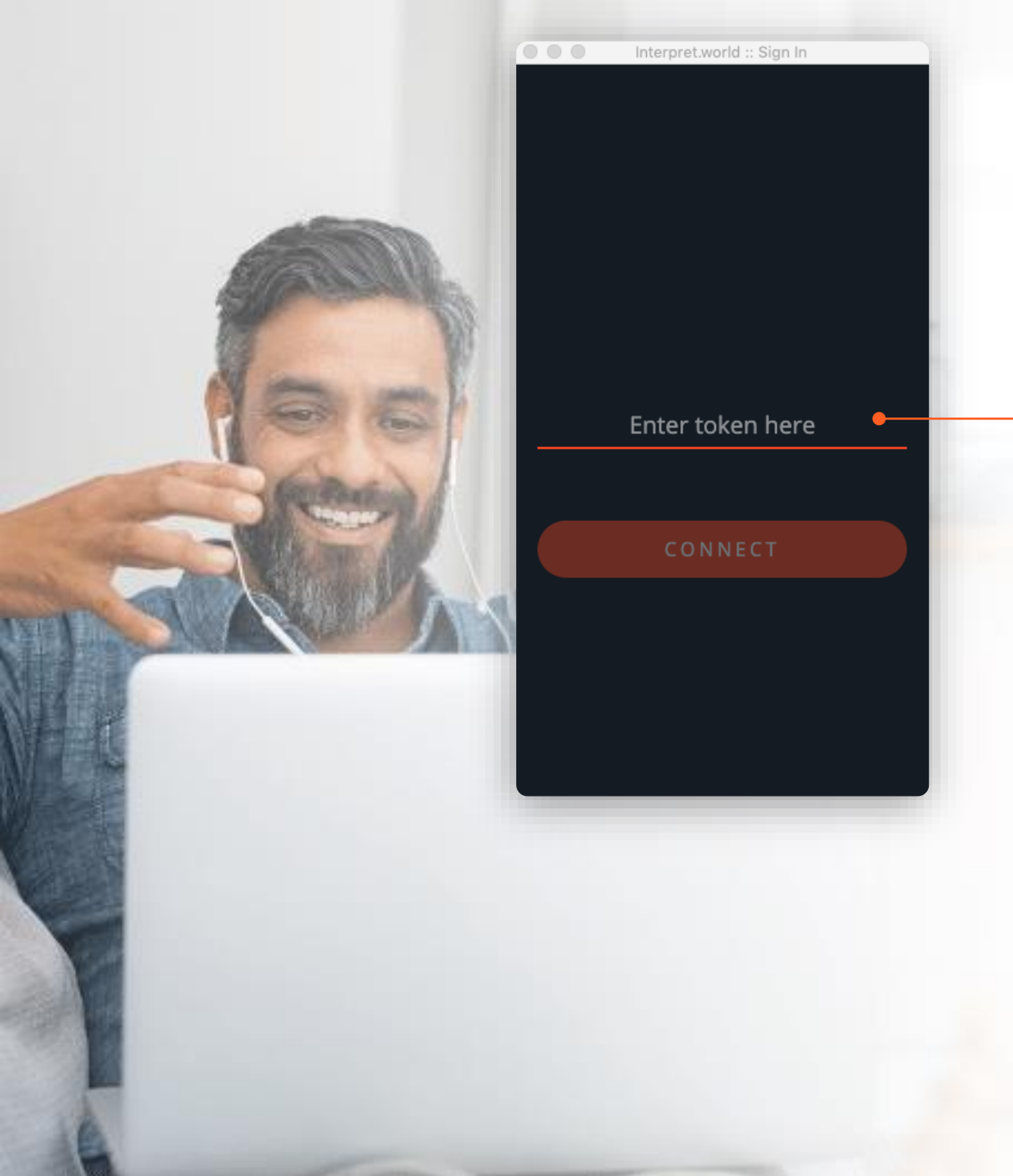

## Interprefy Desktop App User Guide for macOS

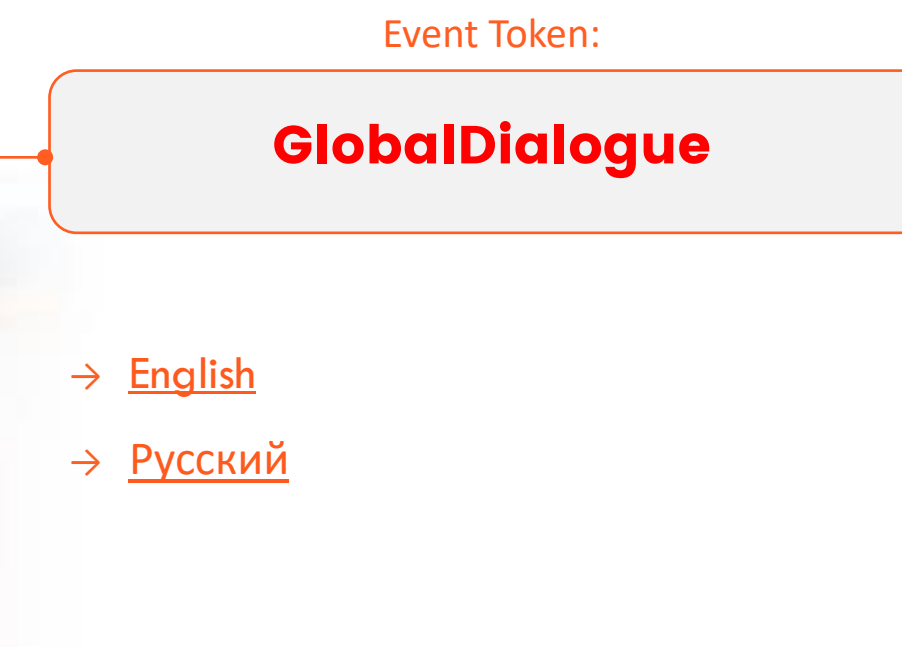

interprefy Anytime. Anywhere.

# English

## 1 – Install Interprefy app

Download and install the Interprefy desktop app.

Click here to download app

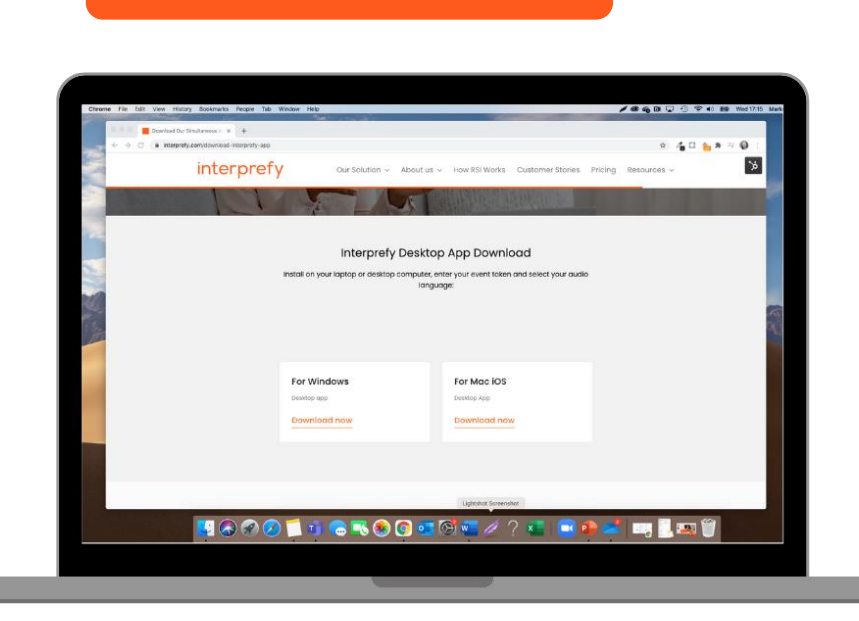

## 2 – Join meeting or event

- Open your event or meeting
- Open Interprefy desktop app and enter the event token for your event, click ((connect)).

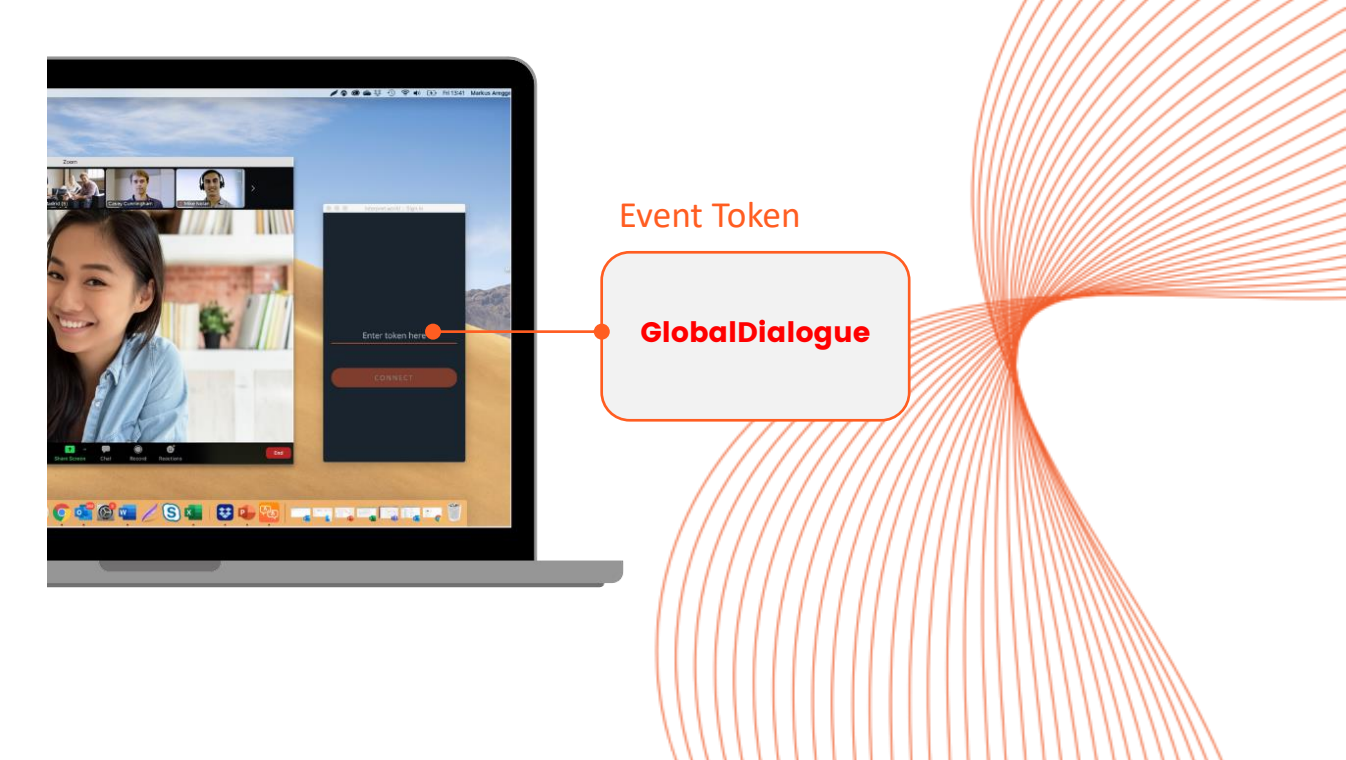

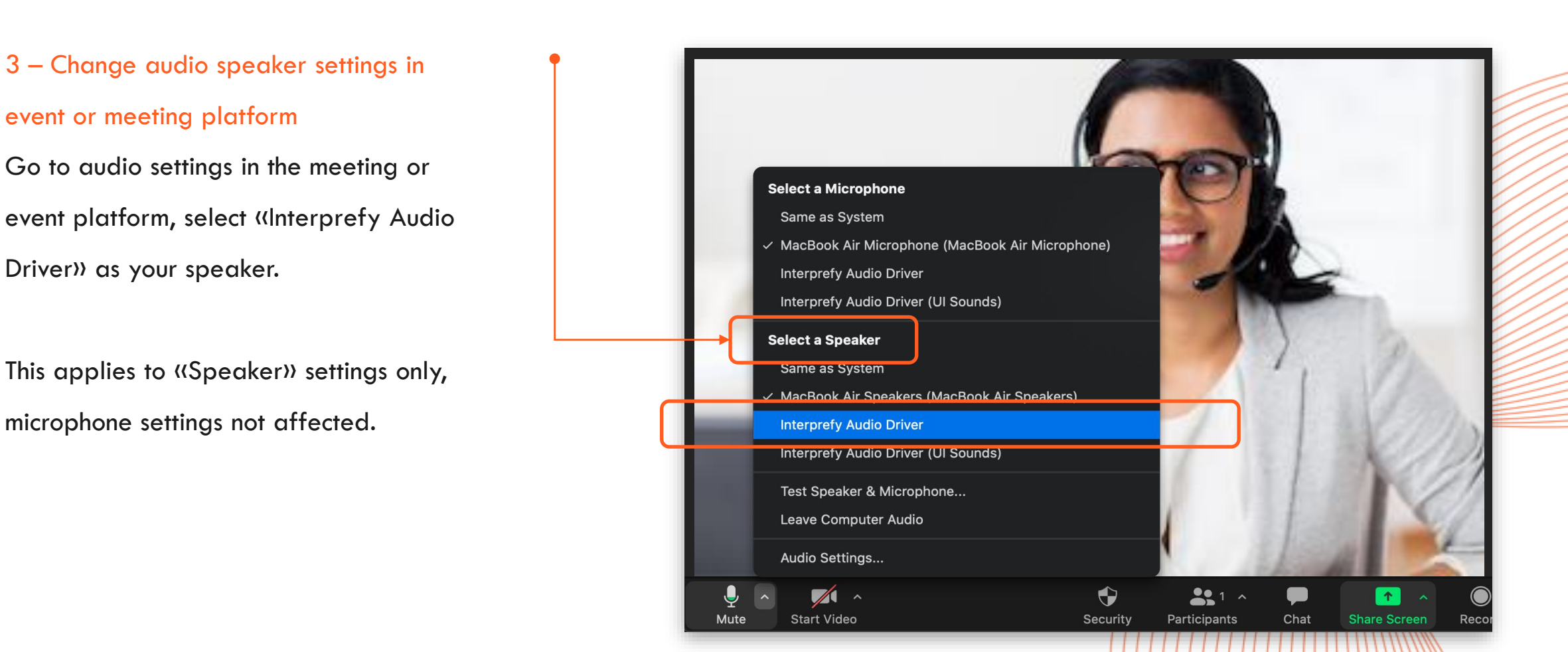

Example: Audio settings in Zoom

## 4 – Select your language Click (select) and click on your preferred language to listen to interpretation. SRC. Source /00 ± 0 CMN, Mandarin JPN, Japanese SPA, Spanish SELECT SRC, Source CMN, Mandarin JPN, Japanese SPA Spanish # 중 ♥ ♥ ♥ 🖉 🖷 / S 🖷 🙂 ♥ 😼 🛶 ฅ๚ ฅ๚ ฅ๚ ๚

#### Please note:

Interprefy desktop app will automatically mute original speaker, when interpreting language is selected and interpreter is speaking.

## 5 - When session is finished,

click ((disconnect)) to disconnect from the event.

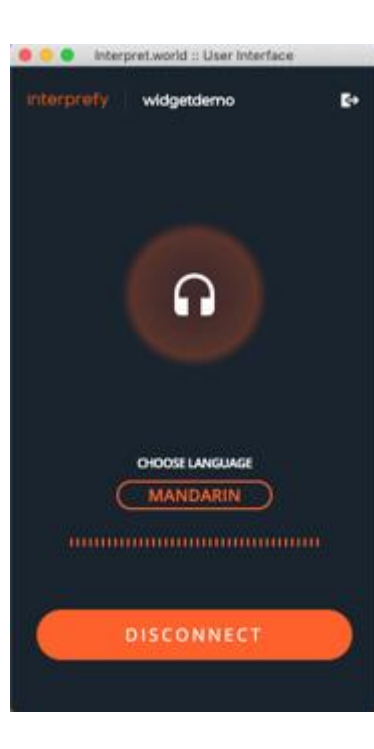

## **Please note**

For optimal performance on Mac computers, installing macOS
 Catalina or later is required.

• Mac users are required to restart the computer after app installation.

• Mac users using macOS Mojave or older operating systems may be required to manually mute original audio source.

• Big Sur users might not need the additional audio drivers

interprefy Anytime. Anywhere.

# Русский

11/1

ALLINI

1 — Установите приложение Interprefy

Загрузите и установите приложение Interprefy.

#### Нажмите, чтобы загрузить приложение

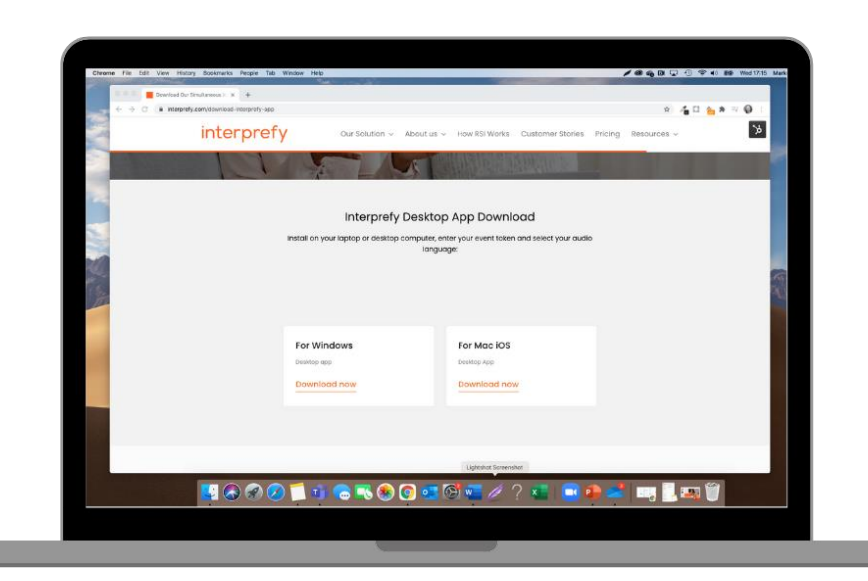

## 2 — Участвуйте в собрании или мероприятии

- Откройте мероприятие или собрание
- Откройте приложение Interprefy, введите ключ мероприятия и нажмите «подключиться».

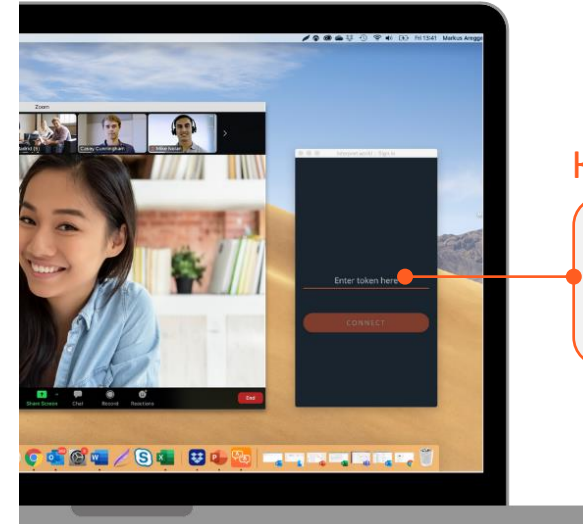

Ключ мероприятия

GlobalDialogue

 Изменить настройки аудиодинамика на платформе для проведения мероприятий или совещаний.

Перейдите в аудионастройки на платформе для проведения мероприятий или совещаний, выберите «Interprefy Audio Driver» (Аудиодрайвер Interprefy) в качестве динамика.

Это применимо только для настроек «Speaker» (Динамик), настройки микрофона не меняются.

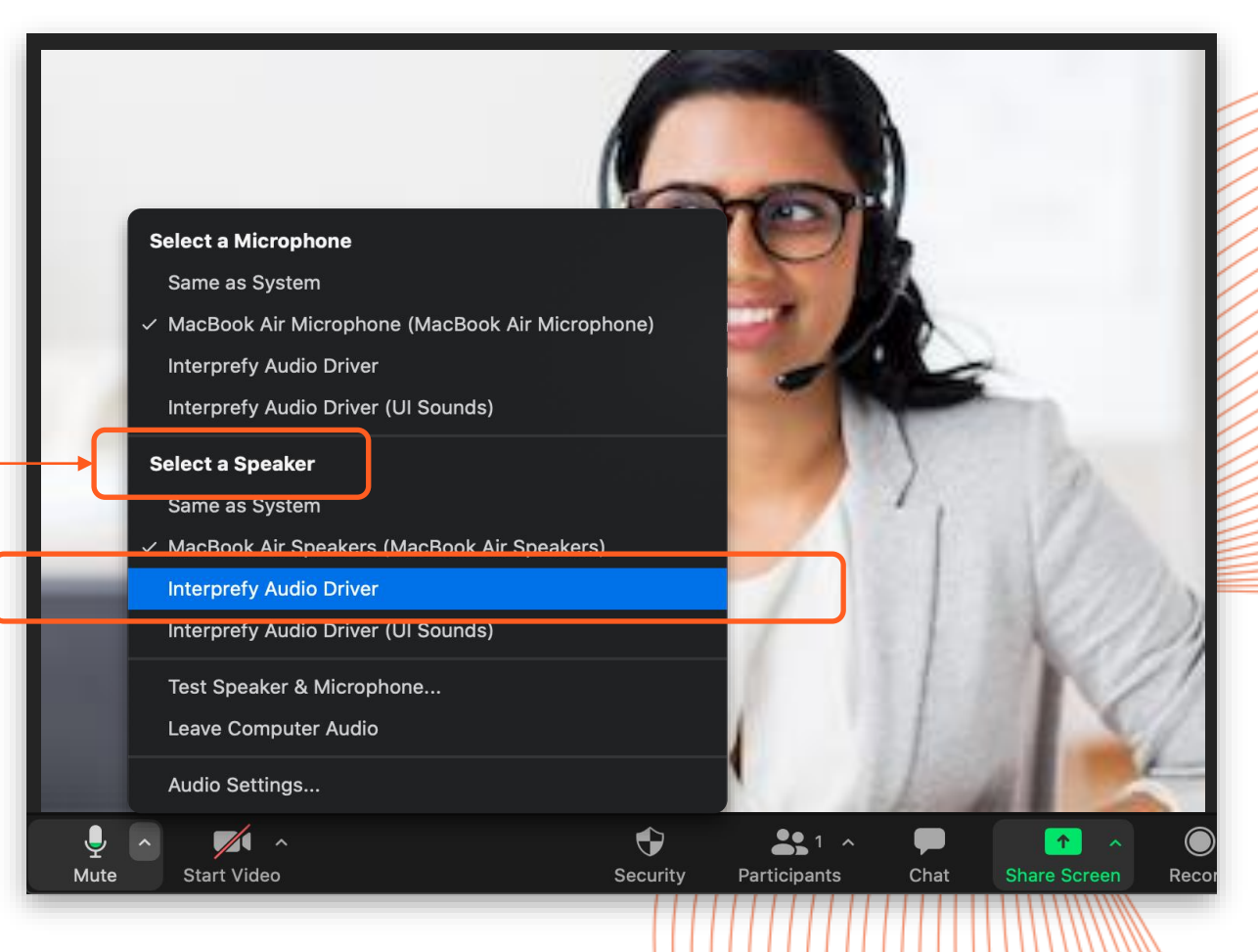

10

Zoom

### 4 — Выберите язык

Нажмите «выбрать» и укажите предпочитаемый язык

### перевода.

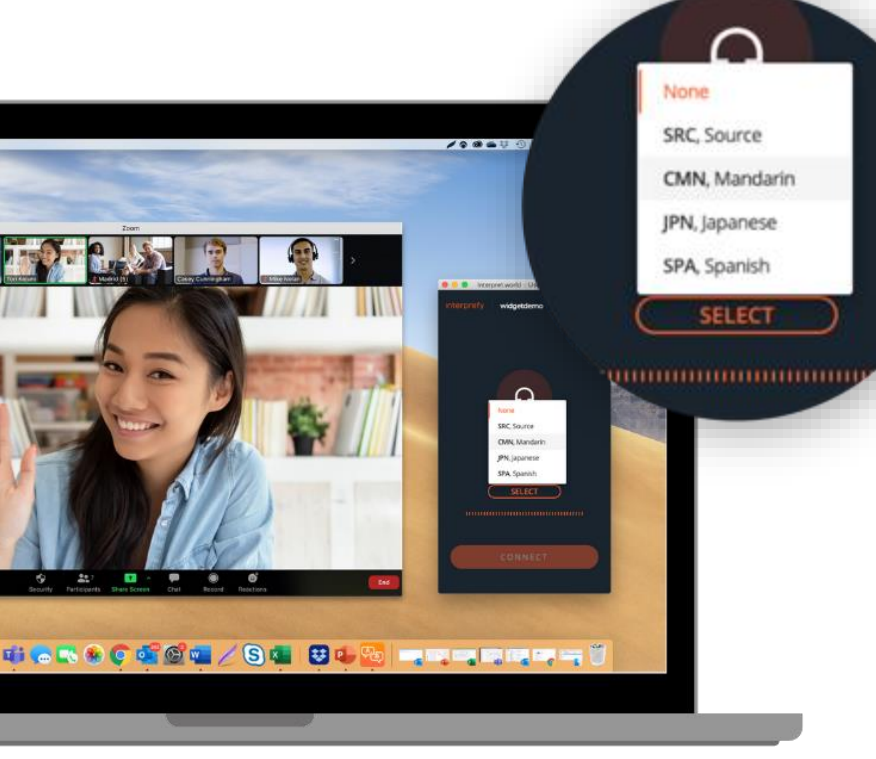

## Примечание.

Приложение Interprefy автоматически отключает звук на языке оригинала, если выбран язык перевода и говорит переводчик. 5 — По завершении сеанса
Нажмите «отключиться», чтобы
отключиться от мероприятия.

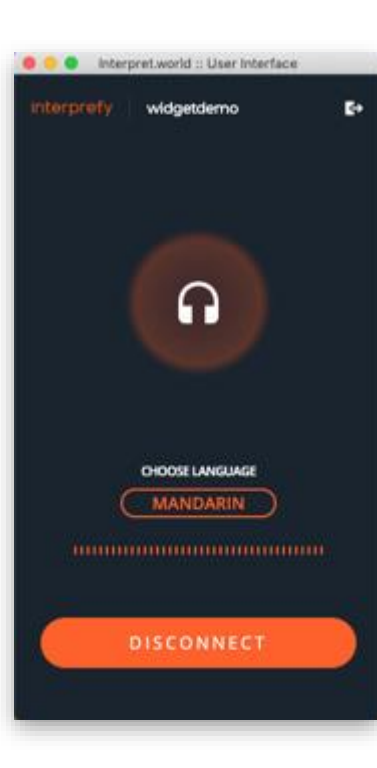

## Примечание для пользователей macOS

- Для оптимальной работы на компьютерах Мас рекомендуется установка macOS
   Catalina или выше.
- После установки приложения пользователи Мас должны перезагрузить компьютер.
- Пользователям Мас с операционными системами macOS Mojave или старше может потребоваться отключить оригинальный источник аудио вручную.
- Пользователям Big Sur могут не понадобиться дополнительные аудиодрайверы.